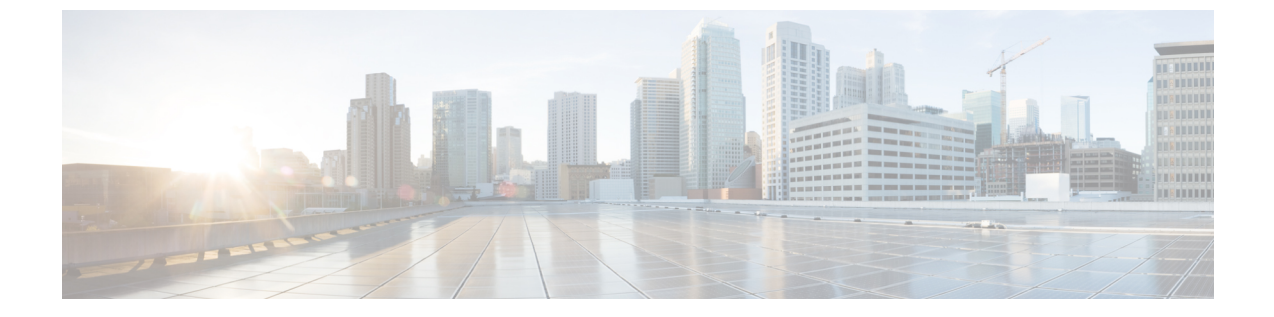

# コミュニケーション サービスの設定

この章は、次の項で構成されています。

- ・ セキュアおよび非セキュアなブラウザの UCS Manager, 1 ページ
- CIM-XML の設定, 3 ページ
- HTTP の設定, 4 ページ
- HTTPS の設定, 4 ページ
- SNMP の設定, 12 ページ
- Telnet のイネーブル化, 21 ページ
- CIMC Web サービスのイネーブル化, 21 ページ
- 通信サービスのディセーブル化, 22 ページ

# セキュアおよび非セキュアなブラウザの UCS Manager

以下に定義する通信サービスを使用してサードパーティアプリケーションを Cisco UCS に接続できます。

Cisco UCS Manager は、次のサービスに対する IPv4 および IPv6 アドレス アクセスの両方をサポートします。

- CIM XML
- HTTP
- HTTPS
- SNMP
- SSH
- Telnet

Cisco UCS Manager では、Web ブラウザから [Cisco UCS KVM Direct] 起動ページへのアウトオブバ ンドIPv4アドレスアクセスをサポートしています。このアクセスを提供するには、次のサービス をイネーブルにする必要があります。

・CIMC Web サービス

| 通信サービス        | 説明                                                                                                    |
|---------------|----------------------------------------------------------------------------------------------------|
| CIM XML       | Common Information Model (CIM XML) サービスはデフォルトはディ<br>セーブルであり、読み取り専用モードでのみ利用できます。デフォルト<br>のポートは 5988 です。<br>CIM XML は、Distributed Management Task Force によって定義された<br>CIM 情報を交換するための標準ベースのプロトコルです。                      |
| CIMC Web サービス | このサービスは、デフォルトでディセーブルになります。<br>このサービスをイネーブルにすると、ユーザは直接サーバに割り当てら<br>れるか、またはサービスプロファイルを介しサーバに関連付けられた<br>アウトオブバンドの管理IPアドレスの1つを使用して直接サーバCIMC<br>にアクセスできます。                                                                |
|               | <ul> <li>(注) CIMC Web サービスは全体的にイネーブルまたはディセーブ<br/>ルにすることのみが可能です。個別の CIMC IP アドレスに対<br/>し KVM ダイレクト アクセスを設定できません。</li> </ul>                                                                                           |
| НТТР          | デフォルトでは、HTTP はポート 80 でイネーブルになっています。<br>Cisco UCS Manager GUI は HTTP または HTTPS のブラウザで実行でき<br>ます。HTTP を選択した場合、すべてのデータはクリア テキスト モー<br>ドで交換されます。                                                                         |
|               | セキュアなブラウザ セッションを確立するため、HTTPS をイネーブル<br>にし、HTTP をディセーブルにすることを推奨します。                                                                                                    |
|               | デフォルトでは、Cisco UCS では同等の HTTPS にリダイレクトするブ<br>ラウザ リダイレクトを実装しています。この動作は変更しないことを<br>推奨します。                                                                                                    |
|               | <ul> <li>(注) Cisco UCS バージョン 1.4(1) にアップグレードすると、セキュ<br/>アなブラウザへのブラウザのリダイレクトはデフォルトでは<br/>発生しなくなります。HTTP ブラウザからの同等の HTTPS ブ<br/>ラウザヘリダイレクトするには、Cisco UCS Manager で<br/>[Redirect HTTP to HTTPS] をイネーブルにします。</li> </ul> |

| 通信サービス    | 説明                                                                                                   |
|-----------|----------------------------------------------------------------------------------------------------|
| HTTPS     | デフォルトでは、HTTPS はポートでイネーブルになっています。                                                                     |
|           | HTTPS を使用すると、すべてのデータはセキュアなサーバを介して暗<br>号化モードで交換されます。                                                  |
|           | セキュアなブラウザ セッションを確立するため、HTTPS だけを使用す<br>るようにし、HTTP 通信はディセーブルにするかリダイレクトすること<br>を推奨します。                 |
| SMASH CLP | このサービスは読み取り専用アクセスに対してイネーブルになり、show<br>コマンドなど、プロトコルの一部のサブセットをサポートします。これ<br>をディセーブルにすることはできません。        |
|           | このシェル サービスは、Distributed Management Task Force によって定<br>義された標準の1つです。                                  |
| SNMP      | デフォルトでは、このサービスはディセーブルになっています。イネー<br>ブルの場合、デフォルトのポートは161です。コミュニティと少なくと<br>も1つの SNMP トラップを設定する必要があります。 |
|           | システムに SNMP サーバとの統合が含まれる場合にだけこのサービス<br>をイネーブルにします。                                                    |
| SSH       | このサービスは、ポート 22 でイネーブルになります。これはディセー<br>ブルにできず、デフォルトのポートを変更することもできません。                                 |
|           | このサービスは Cisco UCS Manager CLI へのアクセスを提供します。                                                          |
| Telnet    | デフォルトでは、このサービスはディセーブルになっています。<br>このサービスは Cisco UCS Manager CLI へのアクセスを提供します。                         |

# CIM-XMLの設定

I

### 手順

ステップ1 [Navigation] ペインの [Admin] タブをクリックします。
ステップ2 [Admin] タブの [All] > [Communication Management] > [Communication Services] を展開します。
ステップ3 [Communication Services] タブを選択します。
ステップ4 [CIM-XML] 領域で、[Enabled] オプション ボタンをクリックします。

[CIM-XML]領域が展開して、デフォルトの[Port]番号5988を表示します。このポート番号は変更 できません。

**ステップ5** [Save Changes] をクリックします。

## HTTP の設定

手順

- ステップ1 [Navigation] ペインの [Admin] タブをクリックします。
- ステップ2 [Admin] タブの [All] > [Communication Management] > [Communication Services] を展開します。
- **ステップ3** [Communication Services] タブをクリックします。
- **ステップ4** [HTTP] 領域で、[Enabled] オプション ボタンをクリックします。 [HTTP] 領域が展開され、利用可能な設定オプションが表示されます。

ではリダイレクションをディセーブルにできません。

- ステップ5 (任意) [Port] フィールドで、 Cisco UCS Manager GUI が HTTP に使用するデフォルトのポート を変更します。 デフォルトのポートは 80 です。
- ステップ6 (任意) [Redirect HTTP to HTTPS] フィールドで、[Enabled] オプション ボタンをクリックしま す。 HTTP ログインのHTTPS ログインへのリダイレクションをイネーブルにするには、HTTPS も設定 して有効にする必要があります。いったんイネーブルにすると、HTTPS をディセーブルにするま
  - (注) HTTPをHTTPSにリダイレクトする場合、Cisco UCS Manager GUIへのアクセスにHTTP は使用できません。リダイレクションは、HTTPをディセーブルにして、自動的にHTTPS にリダイレクトします。
- ステップ7 [Save Changes] をクリックします。

## HTTPS の設定

## 証明書、キー リング、トラスト ポイント

HTTPS では、公開キーインフラストラクチャ(PKI)のコンポーネントを使用して、クライアントのブラウザと Cisco UCS Manager などの 2 つのデバイス間でセキュアな通信を確立します。

#### 暗号キーとキー リング

各 PKI デバイスは、内部キーリングに非対称の Rivest-Shamir-Adleman (RSA) 暗号キーのペア(1 つはプライベート、もう1つはパブリック)を保持します。いずれかのキーで暗号化されたメッ セージは、もう一方のキーで復号化できます。暗号化されたメッセージを送信する場合、送信者 は受信者の公開キーで暗号化し、受信者は独自の秘密キーを使用してメッセージを復号化します。 送信者は、独自の秘密キーで既知のメッセージを暗号化(「署名」とも呼ばれます)して公開キー の所有者を証明することもできます。受信者が該当する公開キーを使用してメッセージを正常に 復号化できる場合は、送信者が対応する秘密キーを所有していることが証明されます。暗号キー の長さはさまざまであり、通常の長さは512 ビット ~ 2048 ビットです。一般的に、短いキーよ りも長いキーの方がセキュアになります。Cisco UCS Manager では、最初に1024 ビットのキー ペ アを含むデフォルトのキーリングが提供されます。その後、追加のキーリングを作成できるよう になります。

クラスタ名が変更されたり、証明書が期限切れになったりした場合は、デフォルトのキーリング 証明書を手動で再生成する必要があります。

この操作は、UCS Manager CLI のみで使用できます。

#### 証明書

セキュアな通信を準備するには、まず2つのデバイスがそれぞれのデジタル証明書を交換します。 証明書は、デバイスの ID に関する署名済み情報とともにデバイスの公開キーを含むファイルで す。暗号化された通信をサポートするために、デバイスは独自のキーペアと独自の自己署名証明 書を生成できます。リモートユーザが自己署名証明書を提示するデバイスに接続する場合、ユー ザはデバイスの ID を簡単に検証することができず、ユーザのブラウザは最初に認証に関する警告 を表示します。デフォルトでは、Cisco UCS Manager にはデフォルトのキーリングからの公開キー を含む組み込み用自己署名証明書が含まれます。

#### トラストポイント

Cisco UCS Manager に強力な認証を提供するために、デバイスの ID を証明する信頼できるソース (つまり、トラスト ポイント)からサードパーティ証明書を取得し、インストールできます。 サードパーティ証明書は、発行元トラスト ポイント (ルート認証局(CA)、中間 CA、または ルート CA につながるトラスト チェーンの一部となるトラスト アンカーのいずれか)によって署 名されます。新しい証明書を取得するには、Cisco UCS Manager で証明書要求を生成し、トラスト ポイントに要求を送信する必要があります。

#### Ċ

重要 証明書は、Base64 エンコード X.509(CER)フォーマットである必要があります。

### キー リングの作成

Cisco UCS Manager は、デフォルトキーリングを含め、最大8個のキーリングをサポートします。

I

### 手順

- ステップ1 [Navigation] ペインの [Admin] タブをクリックします。
- **ステップ2** [Admin] タブの [All] > [Key Management] を展開します。
- **ステップ3** [Key Management] を右クリックし、[Create Key Ring] を選択します。
- ステップ4 [Create Key Ring] ダイアログボックスで、次の手順を実行します。
  - a) [Name] フィールドで、キーリングの一意の名前を入力します。
  - b) [Modulus] フィールドで、次のいずれかのオプションボタンを選択し、SSL キー長をビット単位で指定します。
    - Mod512
    - Mod1024
    - Mod1536
    - Mod2048
    - Mod2560
    - Mod3072
    - Mod3584
    - Mod4096

c) [OK] をクリックします。

### 次の作業

このキーリングの証明書要求を作成します。

## キー リングの証明書要求の作成

- ステップ1 [Navigation] ペインの [Admin] タブをクリックします。
- **ステップ2** [Admin] タブの [All] > [Key Management] を展開します。
- **ステップ3** 証明書要求を作成するキーリングをクリックします。
- ステップ4 [Work] ペインで、[General] タブをクリックします。
- **ステップ5** [General] タブで [Create Certificate Request] をクリックします。
- ステップ6 [Create Certificate Request] ダイアログボックスで、次のフィールドに値を入力します。

I

ſ

| 名前                           | 説明                                                                                                    |
|------------------------------|----------------------------------------------------------------------------------------------------|
| [DNS] フィールド                  | ネットワークに割り当てられたドメイン名(すべてのホストに<br>共通)。                                                                                                    |
| [Locality] フィールド             | 証明書を要求している会社の本社が存在する市または町。                                                                                                    |
|                              | 最大64文字まで入力できます。任意の文字、数字、スペース、<br>および次の特殊文字を使用できます:,(カンマ)、.(ピリオ<br>ド)、@(アットマーク)、^(キャラット)、((開き括弧)、)<br>(閉じ括弧)、-(ダッシュ)、_(アンダースコア)、+(プラ<br>ス記号)、:(コロン)、/(スラッシュ)。 |
| [State] フィールド                | 証明書を要求している会社の本社が存在する州または行政区分。                                                                                                    |
|                              | 最大64文字まで入力できます。任意の文字、数字、スペース、<br>および次の特殊文字を使用できます:,(カンマ)、.(ピリオ<br>ド)、@(アットマーク)、^(キャラット)、((開き括弧)、)<br>(閉じ括弧)、-(ダッシュ)、_(アンダースコア)、+(プラ<br>ス記号)、:(コロン)、/(スラッシュ)。 |
| [Country] フィールド              | 会社所在国の国コード。                                                                                                    |
|                              | 2文字のアルファベットを入力します。                                                                                                    |
| [Organization Name] フィールド    | 証明書を要求している組織。                                                                                                    |
|                              | 最大64文字まで入力できます。任意の文字、数字、スペース、<br>および次の特殊文字を使用できます:,(カンマ)、.(ピリオ<br>ド)、@(アットマーク)、^(キャラット)、((開き括弧)、)<br>(閉じ括弧)、-(ダッシュ)、_(アンダースコア)、+(プラ<br>ス記号)、:(コロン)、/(スラッシュ)。 |
| [Organization Unit Name] フィー | 組織ユニット                                                                                                    |
|                              | 最大64文字まで入力できます。任意の文字、数字、スペース、<br>および次の特殊文字を使用できます:,(カンマ)、.(ピリオ<br>ド)、@(アットマーク)、^(キャラット)、((開き括弧)、)<br>(閉じ括弧)、-(ダッシュ)、_(アンダースコア)、+(プラ<br>ス記号)、:(コロン)、/(スラッシュ)。 |
| [Email] フィールド                | 要求に関連付けられている電子メール アドレス。                                                                                                    |
| [Password] フィールド             | この要求に対するオプションのパスワード。                                                                                                    |
| [Confirm Password] フィールド     | パスワードを指定した場合は、確認のためにそのパスワードを<br>再入力します。                                                                                                    |
| [Subject] フィールド              | ファブリック インターコネクトの完全修飾ドメイン名。                                                                                                    |

ステップ7 IP アドレスを割り当てるには、[IPv4] または [IPv6] のタブをクリックします。この選択は、Cisco UCS Manager をセットアップするときのファブリック インターコネクトの設定に応じて行います。

| ・[IPv4] タブをクリックし、 | 次のフィールドに値を入力します。 |
|-------------------|------------------|

| 名前                 | 説明                                 |
|--------------------|------------------------------------|
| [IP Address] フィールド | Cisco UCS ドメインの IPv4 アドレス。         |
| [FI-A IP] フィールド    | ファブリック インターコネクト A の IPv4 アド<br>レス。 |
| [FI-B IP] フィールド    | ファブリックインターコネクトBのIPv4アドレス。          |

•[IPv6] タブをクリックし、次のフィールドに値を入力します。

| 名前                 | 説明                                 |
|--------------------|------------------------------------|
| [IP Address] フィールド | Cisco UCS ドメインの IPv6 アドレス。         |
| [FI-A IP] フィールド    | ファブリック インターコネクト A の IPv6 アド<br>レス。 |
| [FI-B IP] フィールド    | ファブリックインターコネクトBのIPv6アドレス。          |

**ステップ8** [OK] をクリックします。

- ステップ9 [Request] フィールドから証明書要求のテキストをコピーし、ファイルに保存します。
- **ステップ10** 証明書要求を含むファイルをトラストアンカーまたは認証局に送信します。

### 次の作業

トラストポイントを作成し、トラストアンカーから受け取ったトラストの証明書の証明書チェーンを設定します。

## トラスト ポイントの作成

手順

|        | 夕前                            | ■世田                              |
|--------|-------------------------------|----------------------------------|
| ステップ 4 | [Create Trusted Point] ダイアログス | ボックスで、次のフィールドに値を入力します。           |
| ステップ3  | [Key Management] を右クリック]      | し、[Create Trusted Point] を選択します。 |
| ステップ2  | [Admin] タブの [All] > [Key Mana | gement] を展開します。                  |
| ステップ1  | [Navigation] ペインの [Admin] タ   | ブをクリックします。                       |

| 名前                        | 説明                                                                                                    |
|---------------------------|----------------------------------------------------------------------------------------------------|
| [Name] フィールド              | トラスト ポイントの名前。                                                                                                    |
|                           | この名前には、1~16文字の英数字を使用できます。-(ハイ<br>フン)、_(アンダースコア)、:(コロン)、および.(ピリオ<br>ド)は使用できますが、それ以外の特殊文字とスペースは使用<br>できません。また、オブジェクトが保存された後にこの名前を<br>変更することはできません。 |
| [Certificate Chain] フィールド | このトラスト ポイントの証明書情報。                                                                                                    |
|                           | <b>重要</b> 証明書は、Base64エンコードX.509(CER)フォーマットである必要があります。                                                                                            |

**ステップ5** [OK] をクリックします。

#### 次の作業

トラストアンカーまたは認証局から証明書を受信したら、キーリングにインポートします。

## キーリングへの証明書のインポート

### 手順

I

- **ステップ1** [Navigation] ペインの [Admin] タブをクリックします。
- **ステップ2** [Admin] タブの [All] > [Key Management] を展開します。
- **ステップ3** 証明書のインポート先となるキー リングをクリックします。
- ステップ4 [Work] ペインで、[General] タブをクリックします。
- ステップ5 [Certificate] 領域で、次のフィールドに値を入力します。

- a) [Trusted Point] ドロップダウン リストから、この証明書を付与したトラスト アンカーのトラスト ポイントを選択します。
- b) [Certificate] フィールドに、トラストアンカーまたは認証局から受け取った証明書のテキスト を貼り付けます。
  - **重要** 証明書は、Base64 エンコード X.509 (CER) フォーマットである必要がありま す。
- **ヒント** この領域のフィールドが表示されない場合は、見出しの右側の展開アイコンをクリック します。
- ステップ6 [Save Changes] をクリックします。

### 次の作業

キーリングを使用して HTTPS サービスを設定します。

### HTTPS の設定

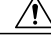

**注意** HTTPS で使用するポートとキーリングの変更を含め、HTTPS の設定を完了した後、トランザ クションを保存またはコミットするとすぐに、現在のすべての HTTP および HTTPS セッショ ンは警告なく閉じられます。

- **ステップ1** [Navigation] ペインの [Admin] タブをクリックします。
- ステップ2 [Admin] タブの [All] > [Communication Management] > [Communication Services] を展開します。
- ステップ3 [Communication Services] タブを選択します。
- ステップ4 [HTTPS] 領域で、[Enabled] オプション ボタンをクリックします。 [HTTPS] 領域が展開され、利用可能な設定オプションが表示されます。
- **ステップ5** 次のフィールドに入力します。

| 名前                  | 説明                                                                           |
|---------------------|------------------------------------------------------------------------------|
| [Admin State] フィールド | 次のいずれかになります。                                                                 |
|                     | ・イネーブル                                                                       |
|                     | • Disabled                                                                   |
|                     | [Admin State] がイネーブルの場合は、Cisco UCS Manager GUI<br>に、このセクションの残りのフィールドが表示されます。 |

| 名前                        | 説明                                                                                                    |
|---------------------------|----------------------------------------------------------------------------------------------------|
| [Port] フィールド              | HTTPS 接続に使用するポート。                                                                                                    |
|                           | 1~65535の整数を入力します。デフォルトでは、HTTPS はポー<br>トでイネーブルになっています。                                                                                                    |
| [Operational Port] フィールド  | Cisco UCS Manager がシステム レベルの HTTPS 通信を行うため<br>に必要なポート。                                                                                                    |
|                           | このポートは変更できません。                                                                                                    |
| [Key Ring] ドロップダウンリス<br>ト | HTTPS 接続のキー リング。                                                                                                    |
| [Cipher Suite Mode] フィールド | Cisco UCS ドメインで使用される暗号スイート セキュリティの<br>レベル。次のいずれかになります。                                                                                                    |
|                           | High Strength                                                                                                    |
|                           | Medium Strength                                                                                                    |
|                           | • Low Strength                                                                                                    |
|                           | •[Custom]:ユーザ定義の暗号スイート仕様の文字列を指定<br>できます。                                                                                                    |
| [Cipher Suite] フィールド      | [Cipher Suite Mode] フィールドで [Custom] を選択した場合は、<br>このフィールドでユーザ定義の暗号スイート仕様の文字列を指<br>定します。                                                                                                    |
|                           | 暗号スイート仕様の文字列は最大256文字まで使用できますが、<br>OpenSSL 暗号スイート仕様に準拠する必要があります。次を除<br>き、スペースや特殊文字は使用できません。! (感嘆符)、+ (プ<br>ラス記号)、- (ハイフン)、および: (コロン)。詳細につい<br>ては、http://httpd.apache.org/docs/2.0/mod/mod_ssl.html#sslciphersuite<br>を参照してください。 |
|                           | たとえば、Cisco UCS Manager がデフォルトとして使用する中強<br>度仕様の文字列は次のようになります。<br>ALL:!ADH:!EXPORT56:!LOW:RC4+RSA:+HIGH:+MEDIUM:+EXP:+eNULL                                                                                                    |

ステップ6 [Save Changes] をクリックします。

Γ

### キーリングの削除

手順

| $(\mathbf{X} \mathbf{Y} \mathbf{Y} \mathbf{Y} \mathbf{Y} \mathbf{Y} \mathbf{Y} \mathbf{Y} Y$ | ます。 |
|----------------------------------------------------------------------------------------------|-----|
|----------------------------------------------------------------------------------------------|-----|

- **ステップ2** [Admin] タブの [All] > [Key Management] を展開します。
- ステップ3 削除するキーリングを右クリックし、[Delete]を選択します。
- ステップ4 確認ダイアログボックスが表示されたら、[Yes] をクリックします。

## トラスト ポイントの削除

### はじめる前に

トラストポイントがキーリングによって使用されていないことを確認してください。

### 手順

| <b>ステップ1</b> [Navigation] ペインの [Admin] タブをクリック | します |  |
|------------------------------------------------|-----|--|
|------------------------------------------------|-----|--|

- **ステップ2** [Admin] タブの [All] > [Key Management] を展開します。
- **ステップ3** 削除するトラストポイントを右クリックし、[Delete] を選択します。
- ステップ4 確認ダイアログボックスが表示されたら、[Yes] をクリックします。
- **ステップ5** [OK] をクリックします。

## SNMP の設定

### SNMP の概要

簡易ネットワーク管理プロトコル(SNMP)は、SNMPマネージャとエージェント間の通信用メッ セージフォーマットを提供する、アプリケーションレイヤプロトコルです。SNMPでは、ネット ワーク内のデバイスのモニタリングと管理に使用する標準フレームワークと共通言語が提供され ます。

### SNMP 機能の概要

SNMP フレームワークは3つの部分で構成されます。

- SNMPマネージャ:SNMPを使用してネットワークデバイスのアクティビティを制御し、モニタリングするシステム
- SNMP エージェント: Cisco UCS 内のソフトウェア コンポーネントです。Cisco UCS のデー タを維持し、必要に応じて SNMP マネージャにレポートします。Cisco UCS にはエージェン トと MIB のコレクションが含まれます。SNMP エージェントをイネーブルにしてマネージャ とエージェント間のリレーションシップを作成するには、Cisco UCS Manager で SNMP をイ ネーブルにして設定します。
- Managed Information Base (MIB) : SNMPエージェントの管理対象オブジェクトの集合。Cisco UCS リリース 1.4(1)以降では、それ以前のリリースより大量の MIB をサポートしています。

Cisco UCS は、SNMPv1、SNMPv2c、および SNMPv3 をサポートします。SNMPv1 および SNMPv2c はどちらも、コミュニティベース形式のセキュリティを使用します。SNMP は次のように定義されています。

- RFC 3410 (http://tools.ietf.org/html/rfc3410)
- RFC 3411 (http://tools.ietf.org/html/rfc3411)
- RFC 3412 (http://tools.ietf.org/html/rfc3412)
- RFC 3413 (http://tools.ietf.org/html/rfc3413)
- RFC 3414 (http://tools.ietf.org/html/rfc3414)
- RFC 3415 (http://tools.ietf.org/html/rfc3415)
- RFC 3416 (http://tools.ietf.org/html/rfc3416)
- RFC 3417 (http://tools.ietf.org/html/rfc3417)
- RFC 3418 (http://tools.ietf.org/html/rfc3418)
- RFC 3584 (http://tools.ietf.org/html/rfc3584)

### **SNMP** 通知

SNMP の重要な機能の1つは、SNMP エージェントから通知を生成できることです。これらの通知では、要求をSNMPマネージャから送信する必要はありません。通知は、不正なユーザ認証、再起動、接続の切断、隣接ルータとの接続の切断、その他の重要なイベントを表示します。

Cisco UCS Manager は、トラップまたはインフォームとして SNMP 通知を生成します。SNMP マネージャはトラップ受信時に確認応答を送信せず、Cisco UCS Manager はトラップが受信されたか どうかを確認できないため、トラップの信頼性はインフォームよりも低くなります。インフォー ム要求を受信する SNMP マネージャは、SNMP 応答プロトコルデータユニット(PDU)でメッ セージの受信を確認応答します。Cisco UCS Manager が PDU を受信しない場合、インフォーム要 求を再送できます。

### SNMP セキュリティ レベルおよび権限

SNMPv1、SNMPv2c、および SNMPv3 はそれぞれ別のセキュリティモデルを表します。セキュリティモデルは、選択したセキュリティレベルと結合され、SNMPメッセージの処理中に適用されるセキュリティメカニズムを決定します。

セキュリティレベルは、SNMPトラップに関連付けられているメッセージを表示するために必要 な特権を決定します。権限のレベルによって、メッセージが情報開示の保護を必要とするか、ま たはメッセージが認証されるかが決定されます。サポートされるセキュリティレベルは、実装さ れているセキュリティモデルによって異なります。SNMPセキュリティレベルは、次の権限の1 つ以上をサポートします。

- noAuthNoPriv:認証なし、暗号化なし
- authNoPriv:認証あり、暗号化なし
- authPriv:認証あり、暗号化あり

SNMPv3では、セキュリティモデルとセキュリティレベルの両方が提供されています。セキュリ ティモデルは、ユーザおよびユーザが属するロールを設定する認証方式です。セキュリティレベ ルとは、セキュリティモデル内で許可されるセキュリティのレベルです。セキュリティモデルと セキュリティレベルの組み合わせにより、SNMPパケット処理中に採用されるセキュリティメカ ニズムが決まります。

### SNMP セキュリティ モデルとレベルのサポートされている組み合わせ

次の表に、セキュリティモデルとレベルの組み合わせを示します。

| モデル | レベル          | 認証              | 暗号化 | 結果                                    |
|-----|--------------|-----------------|-----|---------------------------------------|
| v1  | noAuthNoPriv | コミュニティスト<br>リング | なし  | コミュニティスト<br>リングの照合を使<br>用して認証しま<br>す。 |
| v2c | noAuthNoPriv | コミュニティスト<br>リング | なし  | コミュニティスト<br>リングの照合を使<br>用して認証しま<br>す。 |

表 1: SNMP セキュリティ モデルおよびセキュリティ レベル

| モデル | レベル          | 認証                        | 暗号化 | 結果                                                                                                    |
|-----|--------------|---------------------------|-----|----------------------------------------------------------------------------------------------------|
| v3  | noAuthNoPriv | ユーザ名                      | なし  | ユーザ名の照合を<br>使用して認証しま<br>す。                                                                                                    |
| v3  | authNoPriv   | HMAC-MD5 また<br>は HMAC-SHA | なし  | Hash-Based<br>Message<br>Authentication Code<br>(HMAC) メッ<br>セージダイジェス<br>ト 5 (MD5) アル<br>ゴリズムまたは<br>HMAC Secure Hash<br>Algorithm (SHA)<br>アルゴリズムに基<br>づいて認証しま<br>す。 |
| v3  | authPriv     | HMAC-MD5 また<br>は HMAC-SHA | DES | HMAC-MD5 アル<br>ゴリズムまたは<br>HMAC-SHA アル<br>ゴリズムに基づい<br>て認証します。<br>データ暗号規格<br>(DES)の56<br>ビット暗号化、お<br>よび暗号ブロック<br>連鎖(CBC)DES<br>(DES-56)標準に<br>基づいた認証を提<br>供します。        |

### SNMPv3 セキュリティ機能

SNMPv3 は、ネットワーク経由のフレームの認証と暗号化を組み合わせることによって、デバイ スへのセキュアアクセスを実現します。SNMPv3 は、設定済みユーザによる管理動作のみを許可 し、SNMPメッセージを暗号化します。SNMPv3 ユーザベース セキュリティ モデル (USM) は SNMPメッセージレベル セキュリティを参照し、次のサービスを提供します。

- メッセージの完全性:メッセージが不正な方法で変更または破壊されていないこと、データシーケンスが悪意なく起こり得る範囲を超えて変更されていないことを保証します。
- ・メッセージの発信元の認証:メッセージ送信者の ID を確認できることを保証します。

 ・メッセージの機密性および暗号化:不正なユーザ、エンティティ、プロセスに対して情報を 利用不可にしたり開示しないようにします。

### Cisco UCS での SNMP サポート

Cisco UCS は、SNMP に対して以下のサポートを提供します。

### MIB のサポート

Cisco UCS は、MIB への読み取り専用アクセスをサポートします。

Cisco UCS で使用可能な特定の MIB およびその入手先について、B シリーズサーバの場合は http://www.cisco.com/en/US/docs/unified\_computing/ucs/sw/mib/b-series/b\_UCS\_MIBRef.html を、C シリーズサーバの場合は http://www.cisco.com/en/US/docs/unified\_computing/ucs/sw/mib/c-series/b\_UCS\_Standalone\_C-Series\_MIBRef.html を参照してください。

### SNMPv3 ユーザの認証プロトコル

Cisco UCS は、SNMPv3 ユーザに次の認証プロトコルをサポートします。

- HMAC-MD5-96 (MD5)
- HMAC-SHA-96 (SHA)

#### SNMPv3 ユーザの AES プライバシー プロトコル

Cisco UCS は、SNMPv3 メッセージ暗号化用のプライバシー プロトコルの1つとして Advanced Encryption Standard (AES) を使用し、RFC 3826 に準拠しています。

プライバシーパスワード(privオプション)では、SNMPセキュリティ暗号化方式として DES または 128 ビット AES を選択できます。AES-128 の設定を有効にして、SNMPv3 ユーザ用のプライバシーパスワードを含めると、Cisco UCS Manager はそのプライバシーパスワードを使用して 128 ビット AES キーを生成します。AES プライバシー パスワードは最小で 8 文字です。パスフレーズをクリア テキストで指定する場合、最大 64 文字を指定できます。

## SNMP のイネーブル化および SNMP プロパティの設定

Cisco UCS ドメインからの SNMP メッセージには、システム名ではなくファブリック インターコ ネクト名が表示されます。

### 手順

- **ステップ1** [Navigation] ペインの [Admin] タブをクリックします。
- ステップ2 [Admin] タブの [All] > [Communication Management] > [Communication Services] を展開します。
- ステップ3 [Communication Services] タブを選択します。
- **ステップ4** [SNMP] 領域で、次のフィールドに入力します。

| 名前                             | 説明                                                                                                    |
|--------------------------------|----------------------------------------------------------------------------------------------------|
| [Admin State] フィールド            | 次のいずれかになります。                                                                                                |
|                                | ・イネーブル                                                                                                    |
|                                | • Disabled                                                                                                  |
|                                | システムに SNMP サーバとの統合が含まれる場合にだけこの<br>サービスをイネーブルにします。                                                           |
|                                | [Admin State] がイネーブルの場合は、Cisco UCS Manager GUI<br>に、このセクションの残りのフィールドが表示されます。                                |
| [Port] フィールド                   | Cisco UCS Manager が SNMP ホストと通信するポート。デフォ<br>ルト ポートは変更できません。                                                 |
| [Community/Username] フィール<br>ド | Cisco UCS Manager が SNMP ホストに送信するトラップメッセー<br>ジに含まれるデフォルトの SNMP v1 または v2c コミュニティ名<br>あるいは SNMP v3 ユーザ名。     |
|                                | 1~32文字の英数字文字列を入力します。@(アットマーク)、<br>\(バックスラッシュ)、"(二重引用符)、?(疑問符)または<br>空欄スペースは使用しないでください。デフォルトは public で<br>す。 |
| [System Contact] フィールド         | SNMP の実装を担当するシステムの連絡先。                                                                                      |
|                                | 電子メールアドレス、名前、電話番号など、255 文字までの文<br>字列を入力します。                                                                 |
| [System Location] フィールド        | SNMP エージェント(サーバ)が実行するホストの場所。                                                                                |
|                                | 最大 510 文字の英数字を入力します。                                                                                        |

ステップ5 [Save Changes] をクリックします。

### 次の作業

I

SNMP トラップおよびユーザを作成します。

## SNMP トラップの作成

| ステップ1 | [Navigation] $\sim$ | インの [Admin] | タブをク | リック | します。 |
|-------|---------------------|-------------|------|-----|------|
|-------|---------------------|-------------|------|-----|------|

- ステップ2 [Admin] タブの [All] > [Communication Management] > [Communication Services] を展開します。
- ステップ3 [Communication Services] タブを選択します。
- **ステップ4** [SNMP Traps] 領域で、[+] をクリックします。
- **ステップ5** [Create SNMP Trap] ダイアログボックスで、次のフィールドに値を入力します。

| 名前                                   | 説明                                                                                                    |
|--------------------------------------|----------------------------------------------------------------------------------------------------|
| [Hostname](または [IP<br>Address])フィールド | Cisco UCS Manager がトラップを送信する必要のある SNMP ホ<br>ストのホスト名または IP アドレス。                                                                             |
|                                      | SNMP ホストには IPv4 アドレスまたは IPv6 アドレスを使用で<br>きます。ホスト名は IPv4 アドレスの完全修飾ドメイン名にする<br>こともできます。                                                       |
| [Community/Username] フィール<br>ド       | Cisco UCS Manager がトラップを SNMP ホストに送信するとき<br>に含める SNMP v1/v2c コミュニティ名または SNMP v3 ユーザ<br>名。これは、SNMP サービスに設定されたコミュニティまたは<br>ユーザ名と同じである必要があります。 |
|                                      | 1~32文字の英数字文字列を入力します。@(アットマーク)、<br>\(バックスラッシュ)、"(二重引用符)、?(疑問符)または<br>空欄スペースは使用しないでください。                                                      |
| [Port] フィールド                         | Cisco UCS Manager がトラップの SNMP ホストと通信するポート。                                                                                                  |
|                                      | 1~65535の整数を入力します。デフォルトポートは162です。                                                                                                    |
| [Version] フィールド                      | トラップに使用される SNMP バージョンおよびモデル。次のい<br>ずれかになります。<br>・V1                                                                                         |
|                                      | • V2c                                                                                                    |
|                                      | • V3                                                                                                    |

| 名前                   | 説明                                                 |
|----------------------|----------------------------------------------------|
| [Type] フィールド         | 送信するトラップのタイプ。次のいずれかになります。                          |
|                      | • バージョンとして [V2c] または [V3] を選択した場合は<br>[Traps]。     |
|                      | ・バージョンとして [V2c] を選択した場合は [informs]。                |
|                      | (注) バージョンとして[v2c]を選択した場合にのみイ<br>ンフォーム通知を送信できます。    |
| [v3 Privilege] フィールド | バージョンとして[V3]を選択した場合に、トラップに関連付け<br>る権限。次のいずれかになります。 |
|                      | •[Auth]:認証あり、暗号化なし                                 |
|                      | •[Noauth]:認証なし、暗号化なし                               |
|                      | •[Priv]:認証あり、暗号化あり                                 |

- **ステップ6** [OK] をクリックします。
- **ステップ7** [Save Changes] をクリックします。

## SNMP トラップの削除

Γ

| ステップ1         | [Navigation] ペインの [Admin] タブをクリックします。                                             |
|---------------|-----------------------------------------------------------------------------------|
| ステップ <b>2</b> | [Admin] タブの [All] > [Communication Management] > [Communication Services] を展開します。 |
| ステップ <b>3</b> | [Communication Services] タブを選択します。                                                |
| ステップ 4        | [SNMP Traps] 領域で、削除するユーザに対応するテーブルの行をクリックします。                                      |
| ステップ5         | テーブルの右側の [Delete] アイコンをクリックします。                                                   |
| ステップ6         | 確認ダイアログボックスが表示されたら、[Yes] をクリックします。                                                |
| ステップ7         | [Save Changes] をクリックします。                                                          |

## SNMPv3 ユーザの作成

| ステップ1 | [Navigation] | ペインの | [Admin] | タブを | ・クリ | ック | します。 |
|-------|--------------|------|---------|-----|-----|----|------|
|-------|--------------|------|---------|-----|-----|----|------|

- ステップ2 [Admin] タブの [All] > [Communication Management] > [Communication Services] を展開します。
- ステップ3 [Communication Services] タブを選択します。
- ステップ4 [SNMP Users] 領域で、[+] をクリックします。
- **ステップ5** [Create SNMP User] ダイアログボックスで、次のフィールドに値を入力します。

| 名前                                  | 説明                                                                                       |
|-------------------------------------|------------------------------------------------------------------------------------------|
| [Name] フィールド                        | SNMP ユーザに割り当てられるユーザ名。                                                                    |
|                                     | 32文字までの文字または数字を入力します。名前は文字で始ま<br>る必要があり、_(アンダースコア)、.(ピリオド)、@(アッ<br>トマーク)、-(ハイフン)も指定できます。 |
|                                     | <ul><li>(注) ローカル側で認証されたユーザ名と同一のSNMPユー<br/>ザ名を作成することはできません。</li></ul>                     |
| [Auth Type] フィールド                   | 許可タイプ。次のいずれかになります。                                                                       |
|                                     | • MD5                                                                                    |
|                                     | • SHA                                                                                    |
| [Use AES-128] チェックボック<br>ス          | オンにすると、このユーザに AES-128 暗号化が使用されます。                                                        |
| [Password] フィールド                    | このユーザのパスワード。                                                                             |
| [Confirm Password] フィールド            | 確認のためのパスワードの再入力。                                                                         |
| [Privacy Password] フィールド            | このユーザのプライバシーパスワード。                                                                       |
| [Confirm Privacy Password]<br>フィールド | 確認のためのプライバシー パスワードの再入力。                                                                  |

- **ステップ6** [OK] をクリックします。
- **ステップ7** [Save Changes] をクリックします。

### SNMPv3 ユーザの削除

手順

| ステップ1         | [Navigation] ペインの [Admin] タブをクリックします。                                             |
|---------------|-----------------------------------------------------------------------------------|
| ステップ <b>2</b> | [Admin] タブの [All] > [Communication Management] > [Communication Services] を展開します。 |
| ステップ3         | [Communication Services] タブを選択します。                                                |
| ステップ 4        | [SNMP Users] 領域で、削除するユーザに対応するテーブルの行をクリックします。                                      |
| ステップ 5        | テーブルの右側の [Delete] アイコンをクリックします。                                                   |
| ステップ6         | 確認ダイアログボックスが表示されたら、[Yes] をクリックします。                                                |
| ステップ <b>1</b> | [Save Changes] をクリックします。                                                          |

# Telnet のイネーブル化

### 手順

I

| ステップ1         | [Navigation] ペインの [Admin] タブをクリックします。                                             |
|---------------|-----------------------------------------------------------------------------------|
| ステップ2         | [Admin] タブの [All] > [Communication Management] > [Communication Services] を展開します。 |
| ステップ <b>3</b> | [Communication Services] タブをクリックします。                                              |
| ステップ4         | [Telnet] 領域で、[Enabled] オプション ボタンをクリックします。                                         |
| ステップ 5        | [Save Changes] をクリックします。                                                          |

# CIMC Web サービスのイネーブル化

CIMC Web サービスはデフォルトでイネーブルとなっています。ディセーブルにしている場合は、 次の手順を行ってサービスをイネーブルにします。

### 手順

- ステップ1 [Navigation] ペインの [Admin] タブをクリックします。
- ステップ2 [Admin] タブの [All] > [Communication Management] > [Communication Services] を展開します。
- ステップ3 [Communication Services] タブを選択します。
- ステップ4 [CIMC Web Service] 領域で、[Enabled] オプション ボタンをクリックします。
- ステップ5 [Save Changes] をクリックします。

# 通信サービスのディセーブル化

(注)

他のネットワーク アプリケーションとのインターフェイスに必要ない通信サービスは、すべ てディセーブルにすることを推奨します。

- ステップ1 [Navigation] ペインの [Admin] タブをクリックします。
- ステップ2 [Admin] タブの [All] > [Communication Management] > [Communication Services] を展開します。
- ステップ3 [Communication Services] タブで、ディセーブルにする各サービスの [disable] オプション ボタンを クリックします。
- ステップ4 [Save Changes] をクリックします。